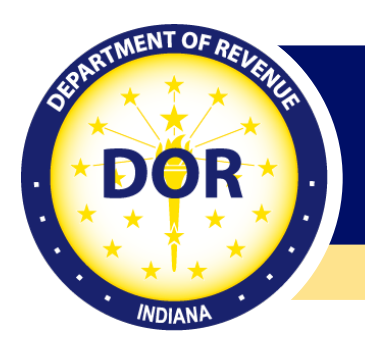

# Uploading WH-3 (Wage Statements) Manually or with DOR Template

INTIME Quick Guide

There are two options to submit wage statements: manually keying or uploading a downloadable template.

- 1. Log in to INTIME.
- 2. Go to "All Actions."
- 3. Locate the "Manage payments & returns" panel.
- 4. Select the period for which you are filing.
- 5. Select "I will be entering them manually or uploading INTIME downloaded W2/1099 Excel template."

## Manually key

Select the "+ Add another W-2" or "+ Add another wage statement" to manually key in information. Then finish the upload.

| urn                                                              |                                                            |                                                            |                                                |                          |                       |
|------------------------------------------------------------------|------------------------------------------------------------|------------------------------------------------------------|------------------------------------------------|--------------------------|-----------------------|
| Instructions                                                     | File Upload                                                | Wage Statement                                             | ts                                             |                          |                       |
| formation on "Multiple-County                                    | Reporting" is available in the                             | W-2 and WH-3 Electronic Fi                                 | ling Requirements: 2                           | 022 and Pr               | rior Tax Years guide  |
| t least one wage statement is n<br>atements, please enter the em | equired to be added when am<br>ployee information and then | ending a WH-3's previously<br>click "No State withholding" | r filed wage statemen<br>' and "No County with | ts. If amer<br>nholding" | nding to remove wage  |
| V-2                                                              |                                                            |                                                            |                                                |                          |                       |
| Import                                                           |                                                            |                                                            |                                                |                          |                       |
| Download W-2 Template                                            |                                                            |                                                            |                                                |                          |                       |
| Filter                                                           |                                                            | State Tay Withheld                                         | County Tax Withheld                            | County                   |                       |
| Add another W-2                                                  |                                                            |                                                            |                                                |                          |                       |
|                                                                  |                                                            |                                                            |                                                |                          | + Add another W       |
| 099/W-2G/1042-S                                                  |                                                            |                                                            |                                                |                          |                       |
| Import                                                           |                                                            |                                                            |                                                |                          |                       |
| Download 1099 Template                                           |                                                            |                                                            |                                                |                          |                       |
| Filter                                                           |                                                            |                                                            | State Tay Withh                                | eld                      | County Tax Withhe     |
| - Add another wage statemer                                      | t                                                          |                                                            | State Tax High                                 |                          | county reactification |
| $\smile$                                                         |                                                            |                                                            |                                                | + Add ar                 | nother wage stateme   |
|                                                                  |                                                            |                                                            |                                                |                          |                       |
| Cancel                                                           |                                                            |                                                            |                                                | < Pre                    | vious Next            |

### Download a template

Download and complete the appropriate template, then return to this window to import the spreadsheet. Templates must be saved in .xlsx format to be accepted or you will get an error message.

| Instructions                                                            | File Unload                                            | Wage Statemen                                             | te                                                             |                       |
|-------------------------------------------------------------------------|--------------------------------------------------------|-----------------------------------------------------------|----------------------------------------------------------------|-----------------------|
| mad decivits                                                            | The option                                             | wage statemen                                             | 0                                                              |                       |
| formation on "Multiple-County Re                                        | porting" is available in the                           | W-2 and WH-3 Electronic F                                 | iling Requirements: 2022 and                                   | Prior Tax Years guide |
| t least one wage statement is requ<br>tatements, please enter the emplo | ired to be added when am<br>yee information and then o | ending a WH-3's previously<br>click "No State withholding | / filed wage statements. If am<br>' and "No County withholding | ending to remove wage |
| V-2                                                                     |                                                        |                                                           |                                                                |                       |
| Import                                                                  |                                                        |                                                           |                                                                |                       |
| Download W-2 Template                                                   |                                                        |                                                           |                                                                |                       |
| Filter                                                                  |                                                        |                                                           |                                                                |                       |
| Form Type Full Name                                                     |                                                        | State Tax Withheld                                        | County Tax Withheld County                                     |                       |
| + Add another W-2                                                       |                                                        |                                                           |                                                                |                       |
|                                                                         |                                                        |                                                           |                                                                |                       |
|                                                                         |                                                        |                                                           |                                                                | + Add another W       |
| 099/W-2G/1042-S                                                         |                                                        |                                                           |                                                                |                       |
| Import                                                                  |                                                        |                                                           |                                                                |                       |
| Download 1099 Template                                                  |                                                        |                                                           |                                                                |                       |
|                                                                         |                                                        |                                                           |                                                                |                       |
| Filter                                                                  |                                                        |                                                           | State Tax Withheld                                             | County Tax Withhel    |
| Filter Form Type Name                                                   |                                                        |                                                           |                                                                | ,                     |
| Filter Form Type Name                                                   |                                                        |                                                           |                                                                |                       |
| Filter Form Type Name Add another wage statement                        |                                                        |                                                           |                                                                |                       |
| Filter Form Type Name Add another wage statement                        |                                                        |                                                           | + Add                                                          | another wage stateme  |

When adding wage statements manually or with a template, you will not be able to proceed if there are errors. Select "Show Errors" to view a list of items that have been flagged for correction. Within each wage statement, a red asterisk will denote the missing and required information. Once errors have been corrected in each wage statement, select "Next."

| Show Errors Filer                                                                                                    | Country                           |
|----------------------------------------------------------------------------------------------------|-----------------------------------|
| Umm Type Name                                                                                                    | USA ~                             |
| [] × 1099-NEC JANE DOE                                                                                                    | Required                          |
| Image: The second second se | City                              |
| Image: The second second se | State                             |
| 1099-NEC JOHN DOE                                                                                                    | Zip Code *                        |
| ✓ □ × 1099-NEC JANE ERROR                                                                                                    | Required                          |
| ① ET × 1099-NEC JEFFERSON AIRPLANE                                                                                                    | State<br>Nonemployee Compensation |

# Finish the upload

- 1. Select "Next" when all wage statements have been added.
- 2. Review return information, then select "Next."
- 3. Select the appropriate option for making a payment or claiming a refund.
- 4. Review the WH-3 summary provided, then select "Submit."

#### Multiple-county reporting

- 1. Report all information under one county on the WH-3.
- 2. If W-2 has not yet been issued to employee, correct the W-2.
- 3. If W-2 has already been issued to employee, a corrected W-2 may be issued but is not required.
- 4. Withhold for the entire year based on the county that was established on Jan. 1 of that year.

See Departmental Notice #1 for more county information.

Additional information on wage statements in INTIME is available.